Click on the Microsoft symbol on the bottom left of the screen to bring up the following screen:

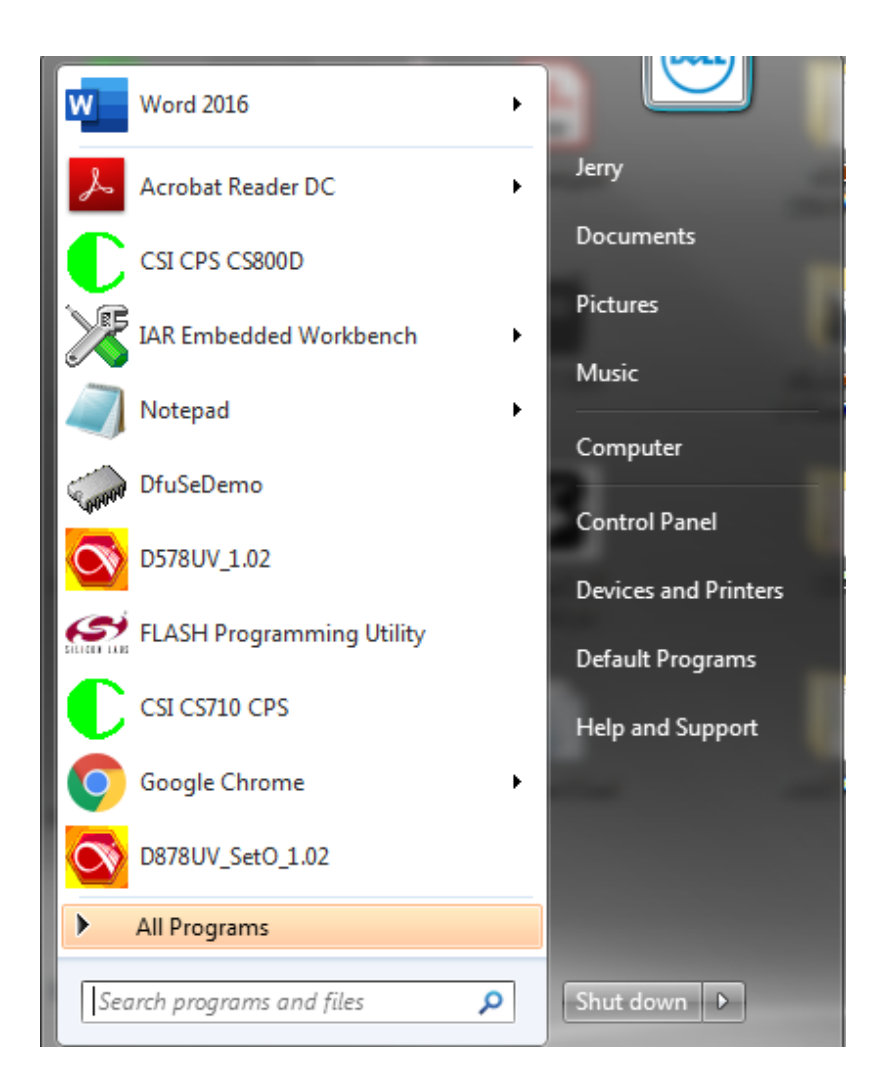

Click on the Control Panel and you should get the following screen:

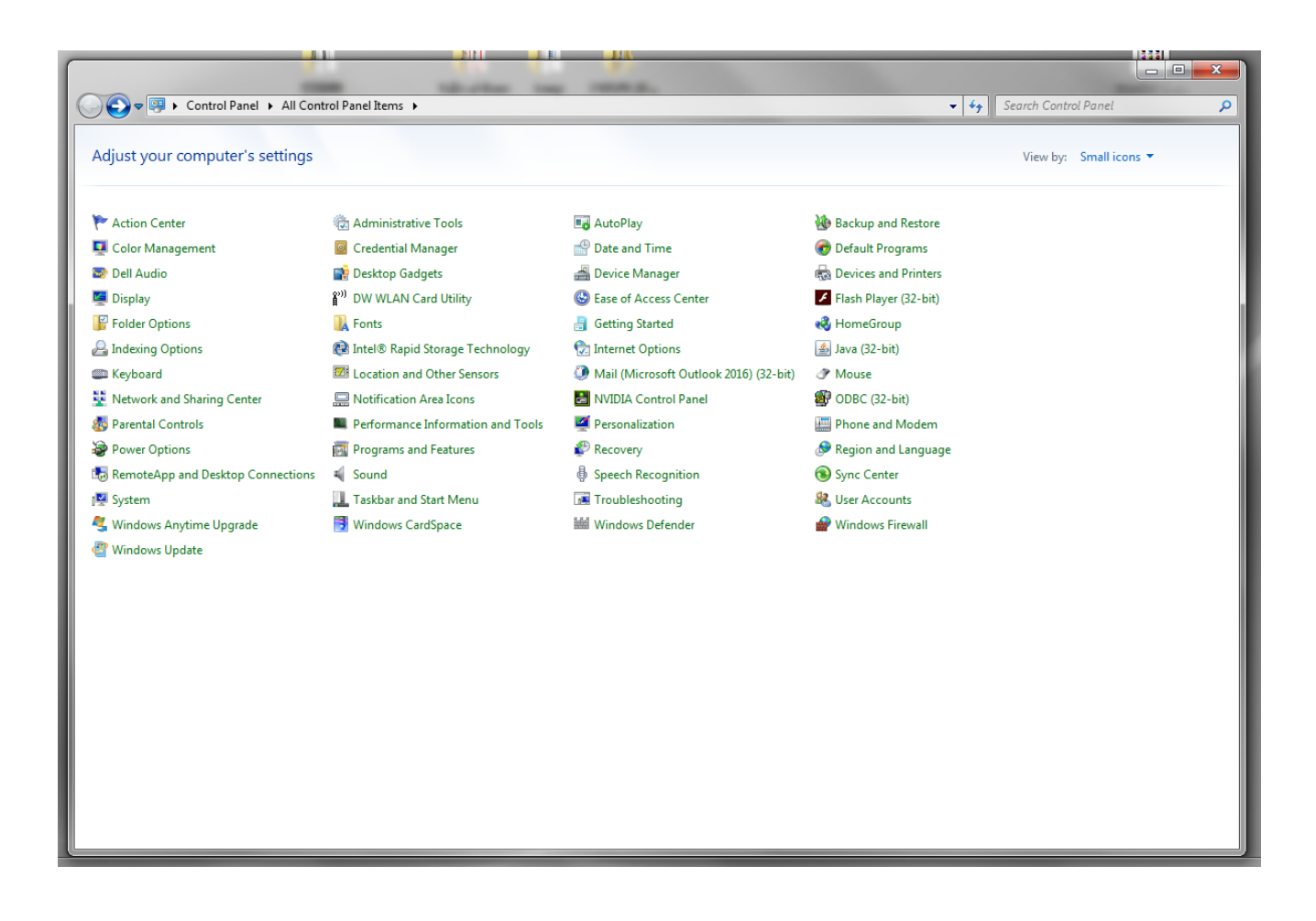

Click on Device Manager and you will then get the following:

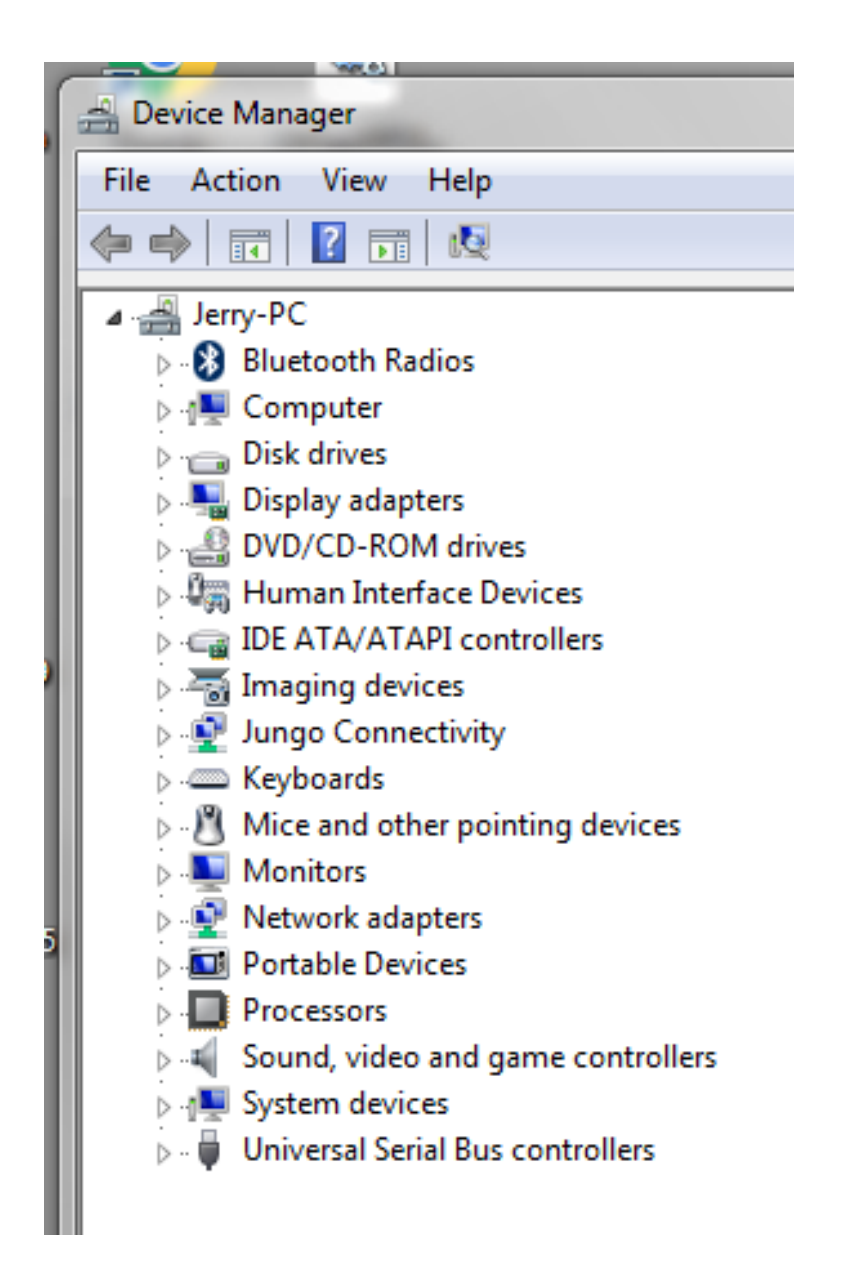

Click on the Right triangle next to Disk Drive and you will get the following:

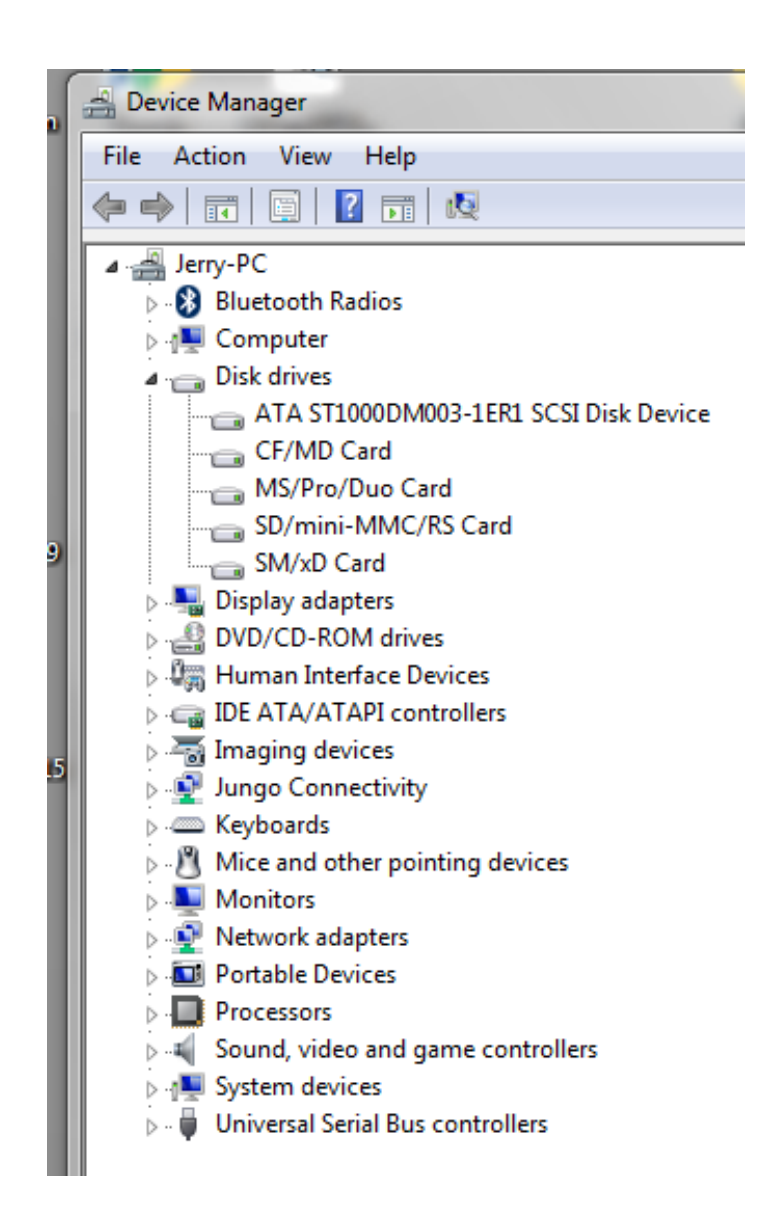

I have five items under disk drives. You might have more or less than I have.

Now when I insert the CS800D with the power turned on into the computer using the DB-15 to USB cable you get the following:

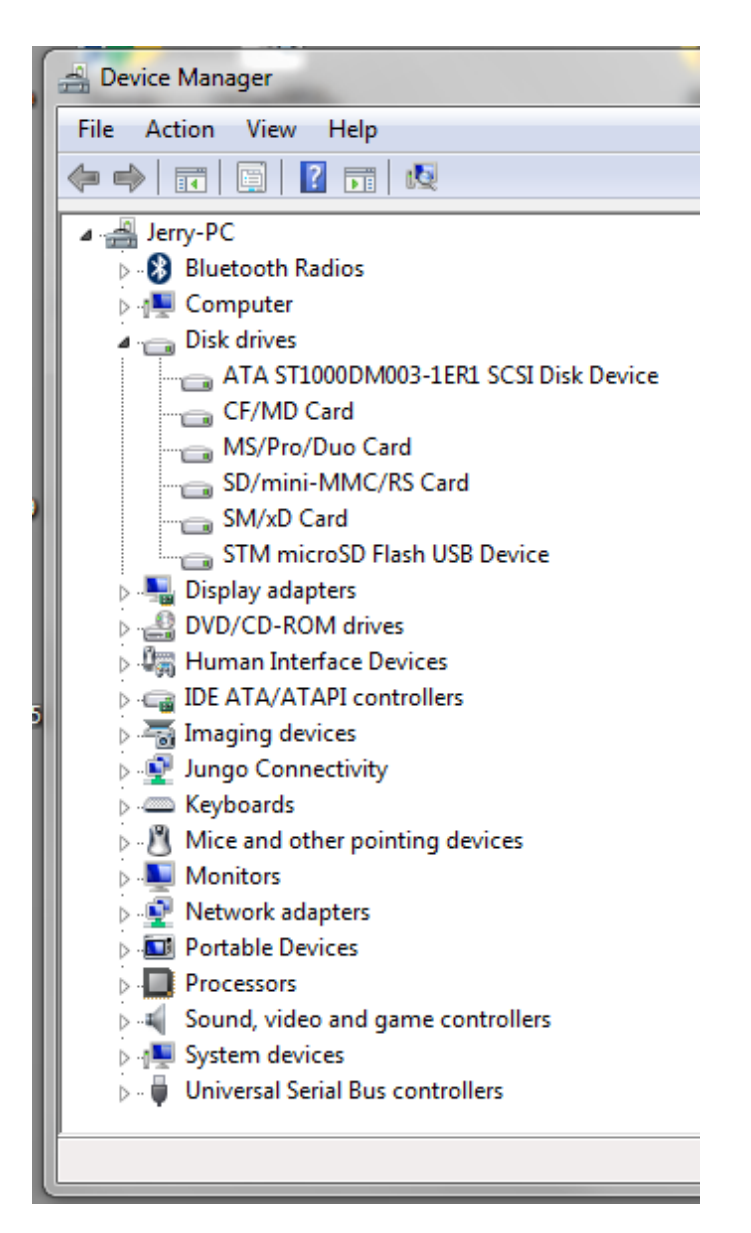

Notice there are now 6 items under the disk drive. The STM MicroSD Flash USB Device has been added.

If you highlight "STM MicroSD Flash USB Device" and then right click with your mouse and click on properties, you get the following:

| s  | TM micro      | SD Flash USB Dev    | vice Properties        | x      |
|----|---------------|---------------------|------------------------|--------|
|    | General       | Policies Volumes    | s Driver Details       |        |
| 3  | Ŷ             | STM microSD Fla     | sh USB Device          |        |
| L  |               | Device type:        | Disk drives            |        |
| Ш  |               | Manufacturer:       | (Standard disk drives) |        |
| Ľ. |               | Location:           | Location 0             |        |
| ł  | Device status |                     |                        |        |
| 0  | Inis          | aevice is working p | ropeny.                | *      |
| r. |               |                     |                        | Ŧ      |
|    |               |                     |                        |        |
|    |               |                     | ОК                     | Cancel |

If you click on the Driver tab you get the following:

| STM microSD Flash USB Device Properties |                                                                                                    |  |  |  |
|-----------------------------------------|----------------------------------------------------------------------------------------------------|--|--|--|
| L                                       | General Policies Volumes Driver Details                                                                       |  |  |  |
| 3                                       | STM microSD Flash USB Device                                                                                  |  |  |  |
| L                                       | Driver Provider: Microsoft                                                                                    |  |  |  |
| Ш                                       | Driver Date: 6/21/2006                                                                                        |  |  |  |
| Ľ                                       | Driver Version: 6.1.7601.19133                                                                                |  |  |  |
| H                                       | Digital Signer: Microsoft Windows                                                                             |  |  |  |
|                                         | Driver Details To view details about the driver files.                                                        |  |  |  |
|                                         | Update Driver To update the driver software for this device.                                                  |  |  |  |
| l                                       | Roll Back Driver If the device fails after updating the driver, roll back to the previously installed driver. |  |  |  |
| 1                                       | Disable Disables the selected device.                                                                         |  |  |  |
|                                         | Uninstall To uninstall the driver (Advanced).                                                                 |  |  |  |
|                                         | OK Cancel                                                                                                    |  |  |  |

This works on my computer and I have no clue if there are other versions that might also work or if Windows 10 has other drivers.